## **MENU ARCHIVIO**

## ARCHIVIO

- 1. Dal menu selezionare ARCHIVIO
- Selezionare un giorno dal calendario. I giorni evidenziati sono quelli di cui si hanno delle registrazioni.
- 3. Specificare orario di inizio e di fine
- 4. Selezionare log e codec
- 5. Cliccare su INTERROGAZIONE. I risultati verranno mostrati in INFO ARCHIVIAZIONE. Possono esser backuppati al massimo 20GB alla volta.
- Se si vuole archiviare i dati su un dispositivo usb collegare quest'ultimo all'NVR e poi cliccare su ESPORTA
- 7. Se si vuole unicamente riservare i dati selezionare RISERVA. I dati riservati occuperanno spazio sul disco interno ma non verranno persi la con sovrascrittura. Si potranno esportare su USB in un secondo momento.
- 8. Per uscire cliccare su CHIUDI

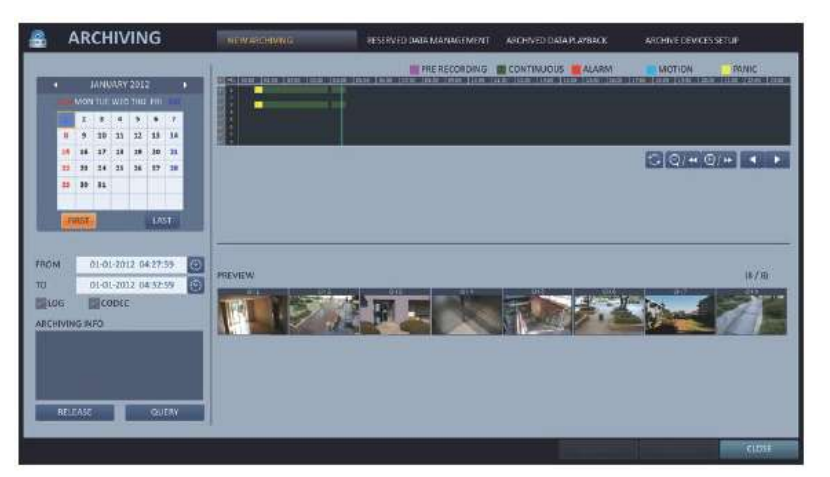

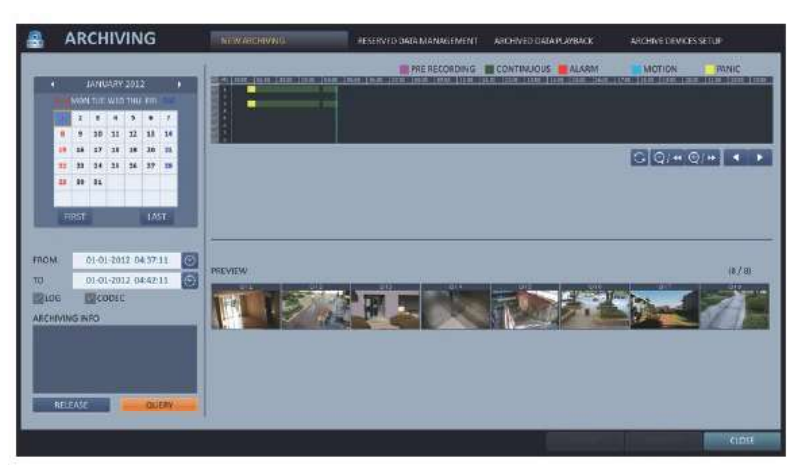